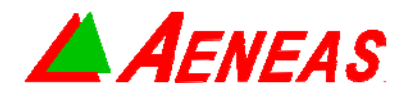

Application Document

R1580 Calculator Tool

DATE : 2016/05/25

Page 1 of 8

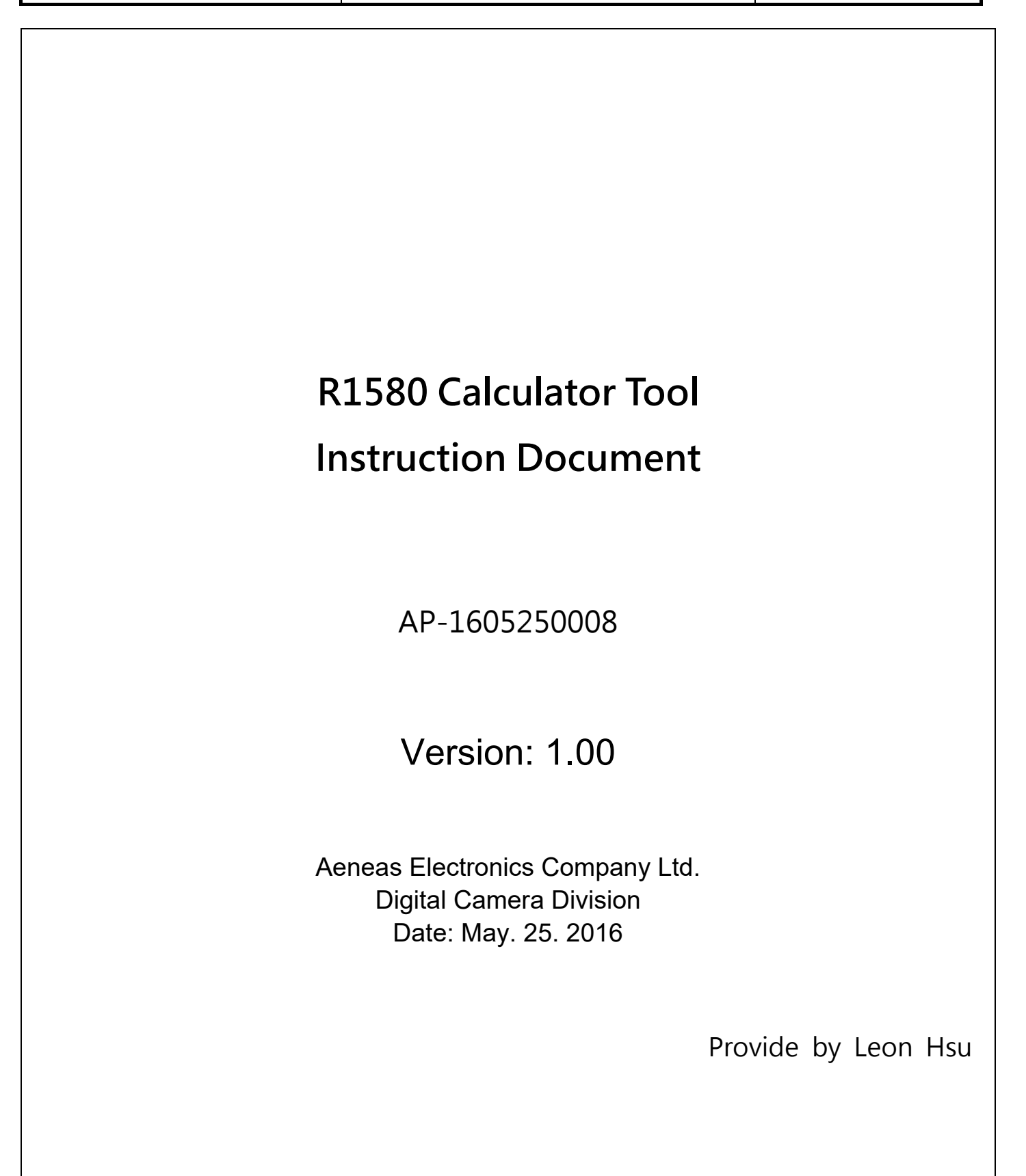

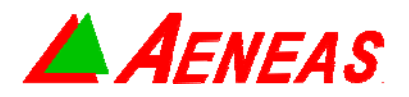

| Application Document | R1580 Calculator Tool | _ |
|----------------------|-----------------------|---|
|                      |                       |   |

DATE : 2016/05/25

Page 2 of 8

R1580 is a powerful dimming control for LED lighting marketing. To use R1580, we should do tuning for some discrete component in other to achieve our request.

There 3 parameter need to set :

- 1. Rset
- 2. Rsns
- 3. Cset

The schematic of R1580 as below:

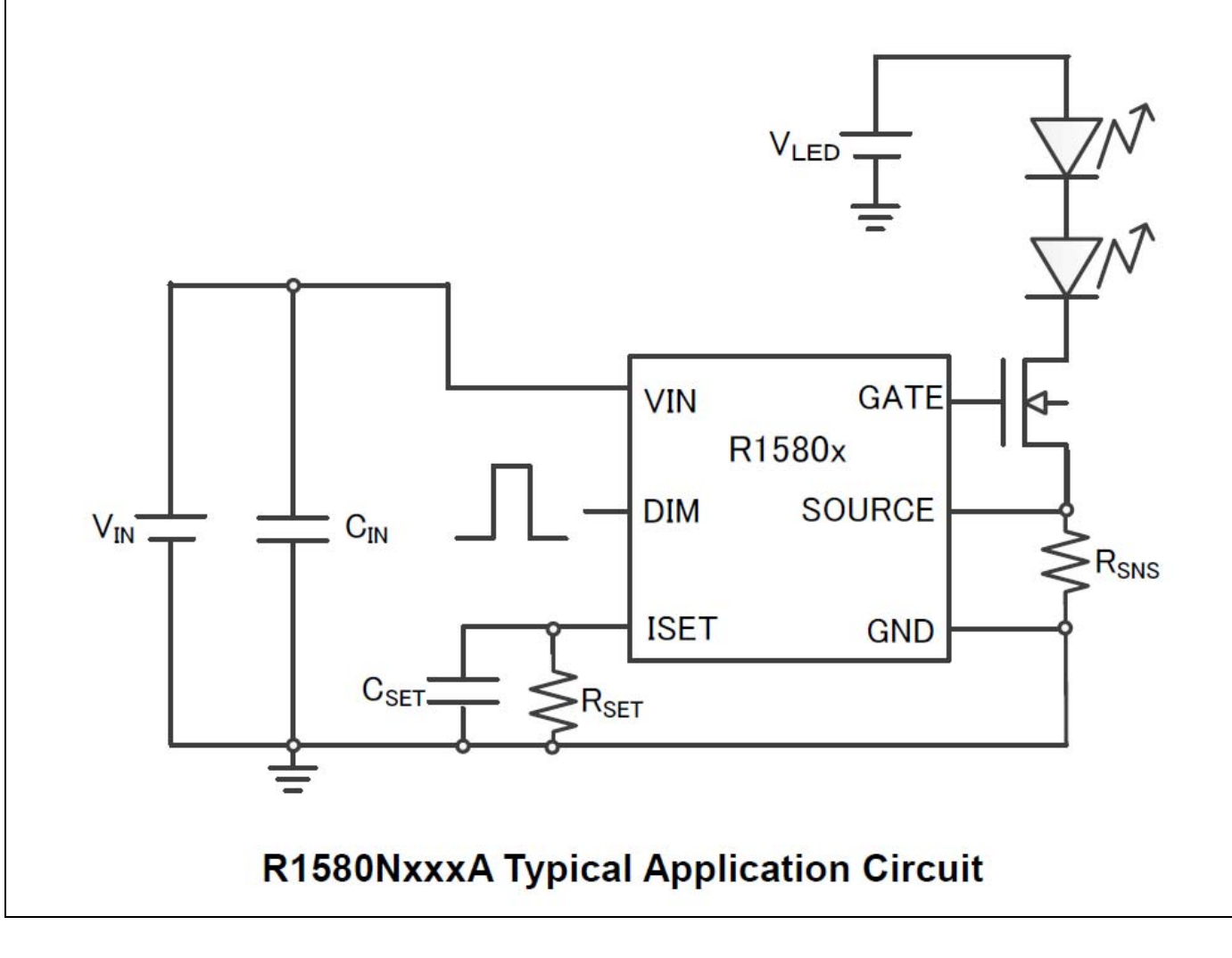

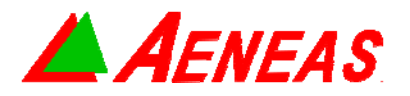

Application Document

R1580 Calculator Tool

DATE : 2016/05/25

Page 3 of 8

Step1. Rset :

Rset is a component which is used for modify Vsource voltage setting. The Vsource in default is 0.4V and 0.8V depends on version of R1580.

To use Rset, we can decrease the voltage of Vsource.

For example :

If you don't use Rset, please set "Rset open" and you can see Vsource is 0.4 (default setting)

| 📥 R15     | 580 Calcu                       | ulater                            |         | _      |          | $\times$  |
|-----------|---------------------------------|-----------------------------------|---------|--------|----------|-----------|
| Rset      | Cset                            | tDIMDLY                           |         |        |          |           |
| Item      | Select :                        | R1580N001A                        | $\sim$  |        |          |           |
| Co        | ndition —                       |                                   |         |        |          |           |
|           | 🔿 Use Rs                        | et                                |         | RsetOj | pen      |           |
| Rsns<br>1 | ;:<br>Ω                         |                                   |         | [      | Calculat | te        |
| Re<br>S   | sult<br>Source Pin<br>LED Curre | Voltage is 0.4<br>ent will be 400 | V<br>mA |        |          |           |
| Made b    | y Taipei A                      | eneas                             |         |        | V        | 'er. 1.00 |

If you would like to change Vsource voltage, please set "Use Rset" and input Rset value as following:

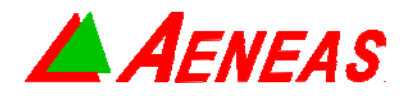

**Application Document** 

R1580 Calculator Tool

DATE : 2016/05/25

Page 4 of 8

| Rset     Cset     tDIMDLY       Item Select :     R1580N001A     ✓       Condition     ●     0       ●     Use Rset     ●       Rsns :     Rset :       1     Ω     100       KΩ     Calculate       Result     Source Pin Voltage is     0.1       V     LED Current will be     100 |
|----------------------------------------------------------------------------------------------------|
| Item Select : R1580N001A $\checkmark$<br>Condition<br>$\bigcirc$ Use Rset $\bigcirc$ Rset Open<br>Rsns : Rset :<br>1 $\Omega$ 100 K $\Omega$ Calculate<br>Result<br>Source Pin Voltage is 0.1 V<br>LED Current will be 100 mA                                                         |
| Source Pin Voltage is 0.1 V<br>LED Current will be 100 mA                                                                                                    |
|                                                                                                    |

Step 2, Set Rsns :

After decided the Vsource, we can use Rsns to design LED current when dimming is 100%.

For example :

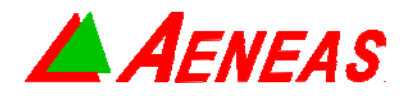

Application Document

R1580 Calculator Tool

DATE : 2016/05/25

Page 5 of 8

| Item Select : R1580N001A $\checkmark$<br>Condition<br>$\textcircled{O}$ Use Rset $\bigcirc$ Rset Open<br>Rsns : Rset :<br>$\boxed{1 \ \Omega} \ 100 \ K\Omega$ Calculate<br>Result<br>Source Pin Voltage is $\boxed{0.1 \ V}$<br>LED Current will be $\boxed{100 \ MA}$ | Rset    | Cset                           | tDIM                | IDLY               |               |         |           |  |
|----------------------------------------------------------------------------------------------------|---------|--------------------------------|---------------------|--------------------|---------------|---------|-----------|--|
| Condition                                                                                                    | Item    | Select :                       | R1580               | ONOO1A             | $\sim$        |         |           |  |
| <ul> <li>Use Rset</li> <li>Rsns : Rset :</li> <li>Ω</li> <li>100</li> <li>KΩ</li> <li>Calculate</li> <li>Result</li> <li>Source Pin Voltage is</li> <li>0.1</li> <li>V</li> <li>LED Current will be</li> <li>100</li> <li>mA</li> </ul>                                 | Co      | ndition                        |                     |                    |               |         |           |  |
| Rsns: Rset:<br>1 $\Omega$ 100 K $\Omega$ Calculate<br>Result<br>Source Pin Voltage is 0.1 V<br>LED Current will be 100 mA                                                                                                    | (       | 🖲 Use Ra                       | ∞t                  |                    | $\bigcirc$ Rs | et Oper | n         |  |
| Source Pin Voltage is     0.1     V       LED Current will be     100     mA                                                                                                    | 1       | Ω                              |                     | 100                | ΚΩ            | 0       | Calculate |  |
| LED Current will be 100 mA                                                                                                    | Re      | sult                           |                     |                    |               |         |           |  |
|                                                                                                    | -Re     | sult<br>Source Pin             | Voltag              | eis 0.1            | V             |         |           |  |
|                                                                                                    | Re<br>S | suit<br>Source Pin<br>LED Curr | ∖Voltag<br>ent will | e is 0.1<br>be 100 | V<br>mA       | ]       |           |  |

#### Step 3. Fine tune the Cset

The PWM frequency on the DIM pin should be set in the range of 500 Hz to 100 kHz. Placing a Cset and a current setting resistor Rset between the ISET pin and GND can attenuate the PWM frequency components in the LED current. After decide Rset and PWM frequency, we can calculate Cset as follow:

For example : PWM is 8KHz, Rset is 100K.

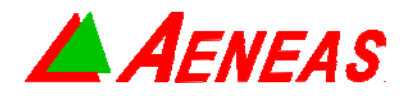

Application Document

R1580 Calculator Tool

DATE : 2016/05/25

Page 6 of 8

|      | 580 Calcula                    | ater         |                   |           | ×      |
|------|--------------------------------|--------------|-------------------|-----------|--------|
| Rset | Cset                           | tDIMDLY      |                   |           |        |
| -Co  | ndition                        |              |                   |           |        |
|      | ◉ Use Rset                     |              | 0                 | Rset Open |        |
| Re   | 8 KHz<br>sult<br>Cset should t | be more than | 100 <sub>KΩ</sub> | UF        | culate |

As a result, Cset value should be higher than 0.05uF.

Please Note, if the calculated result is less than 0.01uF, at least use Cset as 0.01uF. The application also remind this point as following :

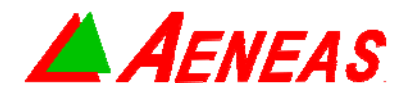

Application Document

R1580 Calculator Tool

DATE : 2016/05/25

Page 7 of 8

|                                                | 📥 R1            | 580 Cal            | culater —                                                      |                  | $\times$      |                       |
|------------------------------------------------|-----------------|--------------------|----------------------------------------------------------------|------------------|---------------|-----------------------|
|                                                | Rset            | Cset               | tDIMDLY                                                        |                  |               |                       |
|                                                | Co              | ondition<br>OUse : | Ricoh R1580                                                    | ×                |               |                       |
|                                                | PW              | M. Freque          | The calculation is less than 0.0<br>Please use at least 0.01uF | 01uF             | ]             |                       |
|                                                | P               | 20                 |                                                                | 確定               | ]]            |                       |
|                                                | _Ke             | sun<br>Cset shou   | uld be more than 0.005 v                                       | ıF               |               |                       |
|                                                |                 |                    |                                                                |                  |               |                       |
|                                                | Made 1          | y Taipei           | Aeneas                                                         | Ver              | . 1.00        |                       |
| Step 4. Get suitable tDIM                      | DLY.            |                    |                                                                |                  |               |                       |
| When the LEDON signal SOURCE pin voltage. Afte | becoi<br>er the | mes hi<br>PWM      | gh, the ISET pin voltage<br>signal response time (t[           | gradua<br>DIMDL\ | ally gc<br>⁄) | bes up along with the |
| DIM Pin Voltage (V <sub>DIM</sub> )            | V <sub>TH</sub> |                    |                                                                |                  |               |                       |
| SOURCE Pin Voltage (V <sub>so</sub>            | JRCE)           | •                  |                                                                |                  |               |                       |
| LED Current (I <sub>LED</sub> )                |                 |                    |                                                                |                  |               |                       |
|                                                |                 |                    | t <sub>DIMDLY</sub>                                            | 1                |               | <b>t</b> DIMDLY       |

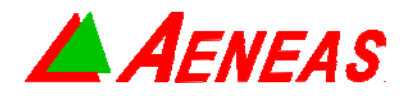

Application Document R1580 C

R1580 Calculator Tool

DATE : 2016/05/25

Page 8 of 8

After you set Cset and Rset, you can calculate tDIMDLY as below: 📥 R1580 Calculater  $\times$ **t**DIMDLY Cœt Rset Condition 🔘 Rset Open 🖲 Use Rset Cset : Rset : <sup>100</sup> KΩ 0.1 Calculate uF Result 26.25 18.75  $\leq$  tDIMDLY  $\leq$ mS mS Ver. 1.00 Made by Taipei Aeneas When you finish all of the setting, you have completed R1580 design.